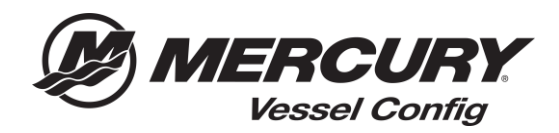

## Référence rapide de Config de Navire (Vessel Config) – Gestionnaire de transactions -copie de la nomenclature

<u>Comment Copier une Nomenclature</u>- La copie d'une nomenclature permet à l'utilisateur de prendre une nomenclature existante et de créer une copie exacte. La copie générera un nouveau numéro de devis et vous permettra de mettre à jour les informations de commande et de réorganiser ou de modifier la configuration et de créer une nomenclature modifiée.

1. Sélectionnez l'icône devis (Quote) sur la page d'accueil de la Config du Navire ou sélectionnez ouvrir un devis enregistré.

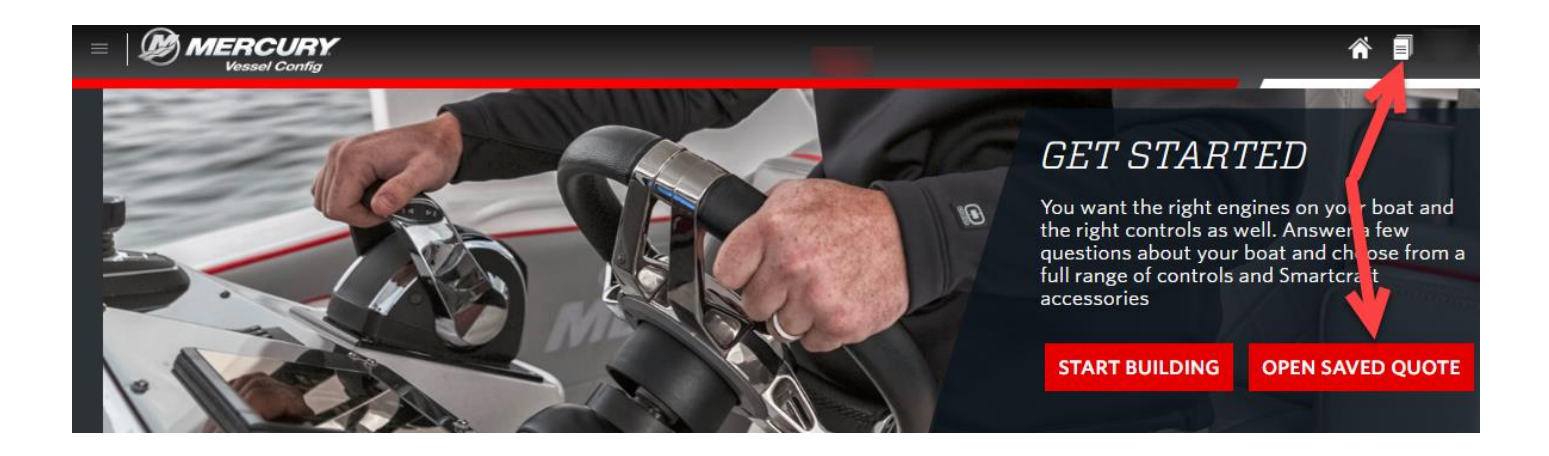

- 2. Sélectionnez le numéro de devis/la nomenclature que vous souhaitez copier.
- 3. Sélectionnez Copier (Copy) un nouveau numéro de devis sera généré.
- 4. Mettez à jour l'onglet informations de commande (Order Information) et sélectionnez créer une commande (Create Order) ou sélectionnez modifier (Edit) pour modifier la nomenclature.